## **Create Market Segment Relationships**

- 1. Go to Transaction Code PO13
- 2. Enter Position Object ID
- 3. Click Enter.
- 4. Click the radio button for period enter effective date in the From field.
- 5. Select the relationship infotype.
- 6. Click create.

| ⊡<br>Position Edit Goto Utilities          | settings Syst   | em Heln       |             |     |            |  |  |
|--------------------------------------------|-----------------|---------------|-------------|-----|------------|--|--|
|                                            |                 | 😒 I 🗅 🖨 🖓 I   | <u>8008</u> | 💥 🛃 | 1 🕜 🖪      |  |  |
| 🕫 🗈 Maintain Posi                          | tion            |               |             |     |            |  |  |
| 🎾 🗅 🖉 🕼 🖉 🖬 🤽                              | *               |               |             |     |            |  |  |
|                                            |                 |               |             |     |            |  |  |
|                                            |                 |               |             |     |            |  |  |
| Plan version                               | 01 Current plan | Ē             |             |     |            |  |  |
| Position                                   | 70127072        | CFS UNIT MANA | GER         |     |            |  |  |
| Abbr.                                      | ST18            |               |             |     |            |  |  |
|                                            |                 |               |             |     |            |  |  |
|                                            |                 |               |             |     |            |  |  |
| Active Planned Submitted Approved Rejected |                 |               |             |     |            |  |  |
|                                            |                 |               |             |     |            |  |  |
| Infotype Name Time period                  |                 |               |             |     |            |  |  |
| Object 🖌 Period                            |                 |               |             |     |            |  |  |
| Relationships                              | V               | From          | 04/16/2008  | to  | 12/31/9999 |  |  |
| <b>D</b>                                   |                 |               |             |     |            |  |  |

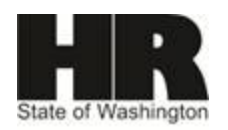

- Select type of related object of 05- Market Segment.
  Select type/relationship A108
  Enter Id of related object.

- 10. Click enter.
- 11. Click save.

| ⊡<br>Infotype <u>E</u> dit <u>G</u> oto Extr <u>a</u> s | <u>V</u> iew System <u>H</u> elp                |  |  |  |  |  |
|---------------------------------------------------------|-------------------------------------------------|--|--|--|--|--|
| ũ 📎                                                     | 4 📙   🏵 😧   🗅 🖨 많   23 월 요 요 . 📰 🖉 🕼 🖪          |  |  |  |  |  |
| Create Relationships                                    |                                                 |  |  |  |  |  |
| 🗟 🗟   🚺   🕰 Allowed relationships                       |                                                 |  |  |  |  |  |
| Position                                                | ST18 CFS UNIT MANAGER                           |  |  |  |  |  |
| Planning Status                                         | Active                                          |  |  |  |  |  |
| Validity                                                | 04/16/2008 🕑 to 12/31/9999 🛷 Change Information |  |  |  |  |  |
|                                                         |                                                 |  |  |  |  |  |
| Relationships 01 S 70127072 1                           |                                                 |  |  |  |  |  |
| Relationship type/relationship A 108 Is assigned to     |                                                 |  |  |  |  |  |
|                                                         |                                                 |  |  |  |  |  |
| Related object                                          |                                                 |  |  |  |  |  |
| Type of related object                                  | 05 Market Segment                               |  |  |  |  |  |
| ID of related object                                    | 80121922                                        |  |  |  |  |  |
| Abbreviation                                            | Pub H/Med Si                                    |  |  |  |  |  |
| Name                                                    | Public Health & Medical Sciences                |  |  |  |  |  |
|                                                         |                                                 |  |  |  |  |  |
| Priority                                                |                                                 |  |  |  |  |  |
| Weighting                                               | %                                               |  |  |  |  |  |

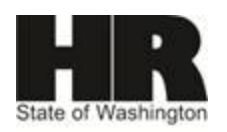